# Instellingen

## Hosted Mobiel internet instellingen Android

Wanneer u een Hosted PBX mobiel abonnement afneemt met internet, dan ontvangt uw toestel een SMS met alle nodige instellingen, na openen kan er gekozen worden voor installeren. Mocht u dit bericht onverhoopt niet ontvangen hebben, dan kunt u onderstaande instellen handmatig instellen gebruiken. De exacte stappen per toestel merk en model verschillen.

Instellingen voor IOS, <u>klik hier</u>.

Hieronder de instructies voor Android:

### Navigeer naar de "Namen toegangspunten"

Druk op Applicaties. Druk op Instellingen. Druk op Draadloos en netwerk. Druk op Mobiele netwerken. Druk op Namen toegangspunten.

### Nieuwe dataverbinding aanmaken

Druk op de menutoets. Druk op Nieuw toegangspunt.

### Nieuwe dataverbinding invoeren

Druk op Naam en voer in **BusinessISP** in en druk op OK. Druk op APN en voer in **apnmobiel.nl** in en druk op OK. Druk op Username en voer in **internet** in en druk op OK. Druk op Password en voer in **internet** in en druk op OK.

Druk op Opslaan.

Alle overige instellingen dienen niet aangepast te worden en/of zijn niet relevant.

Controleer of de nieuwe dataverbinding als actief is geselecteerd.

#### Let op!

Het kan zijn dat wanneer deze instellingen niet juist zijn ingesteld u wel in Nederland gebruik kunt maken, maar niet in het buitenland.

Tevens dient voor gebruik in het buitenland de functie Roaming in te schakelen. Voor uitleg over het inschakelen van Roamin op uw toestel zie de handleiding van uw toestel.

Unieke FAQ ID: #1240 Auteur: Helpdesk Laatst bijgewerkt:2021-11-15 13:37